# 端末接続操作マニュアル

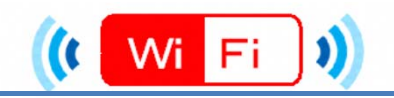

# ★端末別接続手順について (ios,Andoroid)★

ios

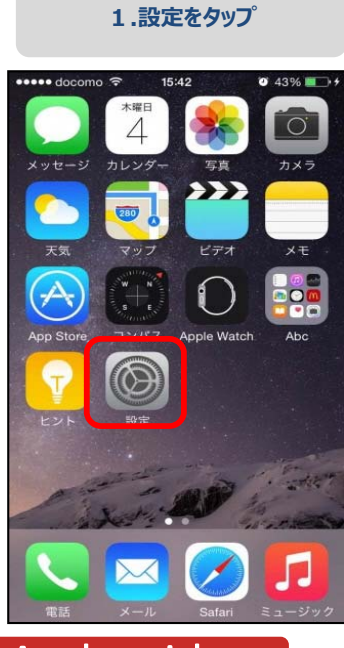

| •••• c             | locomo LTE 16:36<br>設定 | <b>0</b> 61% <b>■</b> + |
|--------------------|------------------------|-------------------------|
| ≁                  | 機内モード                  | $\bigcirc$              |
| <b>?</b>           | Wi-Fi                  | オフ >                    |
| *                  | Bluetooth              | オフ >                    |
| ( <sup>(</sup> A)) | モバイルデータ通信              | >                       |
| ନ୍ତ                | インターネット共有              | オフ >                    |
|                    | キャリア NTT DO            | сомо >                  |
| C                  | 通知                     | >                       |
| 8                  | コントロールセンター             | >                       |
| C                  | おやすみモード                | >                       |

| •••• docomo 🗢 16:00 | <b>0</b> 52% <b>•</b> |
|---------------------|-----------------------|
| 、設定 Wi-Fi           |                       |
| Wi-Fi               |                       |
| ✓ guest             | ∎ <del>?</del> ()     |
| ネットワークを選択 ジン        |                       |
|                     | • 🗢 🕕                 |
|                     | • <del>?</del> (j)    |
| .Free_Wi-Fi_1       | • 🕈 🕕                 |
|                     | ∎ 奈 (Ì)               |
|                     | <b>₽</b> 중 ()         |
|                     |                       |
|                     | <b>₽</b> ╤ (j)        |

|    | • doo | omo   | LTE         | 16    | :02  | _         | 0    | 52% |    |
|----|-------|-------|-------------|-------|------|-----------|------|-----|----|
| +- | マン    | セル    | igara<br>パフ | KU-0. | - F2 | シート<br>入力 | * を入 | 力損  | 在新 |
|    |       |       |             |       |      |           |      |     |    |
| バ  | スワ    | ' — F | ٤.          |       | •••  | 1         |      |     |    |
|    |       |       |             |       |      | •         |      |     |    |
|    |       |       |             |       |      |           |      |     |    |
|    |       |       |             |       |      |           |      |     |    |
|    |       |       |             |       |      |           |      |     |    |
|    |       |       |             |       |      |           |      |     |    |
|    |       |       |             |       |      |           |      |     |    |
|    |       |       |             |       |      |           |      |     |    |
| 1  | 2     | 3     | 4           | 5     | 6    | 7         | 8    | 9   | 1  |
| 1  | 2     | 3     | 4           | 5     | 6    | 7<br>¥    | 8    | 9   |    |

| ••••• docomo 🗢 16:02              | <b>0</b> 52% <b>•</b> +                      |
|-----------------------------------|----------------------------------------------|
| く設定 Wi-Fi                         |                                              |
| Wi-Fi                             |                                              |
| <ul> <li>.Free_Wi-Fi_1</li> </ul> | • (j)                                        |
| ネットワークを選択                         |                                              |
|                                   | <b>₽ ╤ (j</b>                                |
|                                   | • ≈ (j                                       |
|                                   | <b>₽ ≈ (j</b>                                |
|                                   | <b>■                                    </b> |
|                                   | ∎ <del>?</del> (j)                           |
|                                   | <b>₽</b> ≈ (j)                               |
|                                   | ∎ <del>?</del> (j)                           |
|                                   | <b>a</b> ≈ (j)                               |

# Andoroid

## 1.基本性能/設定をタップ

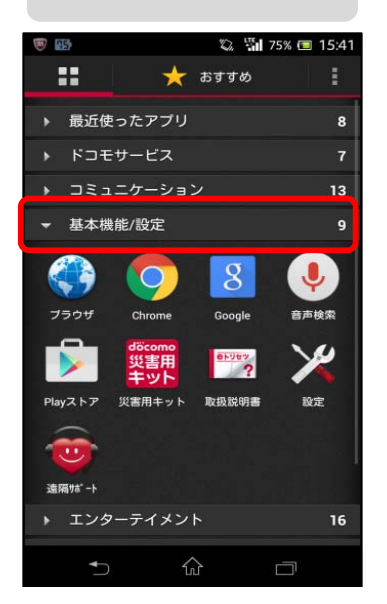

| Wi-        | Fiを利用できます             |   |   |
|------------|-----------------------|---|---|
| <b>%</b> 1 | 段定                    |   |   |
| 無線と        | ヒネットワーク               |   |   |
| ((:-       | Wi-Fi                 |   | D |
| *          | Bluetooth             | 0 | D |
| 0          | データ使用                 |   |   |
|            | その他の設定                |   |   |
| 端末         |                       |   |   |
| 1          | 通話設定                  |   |   |
| <b>()</b>  | 音設定                   |   |   |
|            | 画面設定                  |   |   |
|            | ストレージ                 |   |   |
|            | 電源管理                  |   |   |
|            | <ul> <li>♠</li> </ul> |   |   |

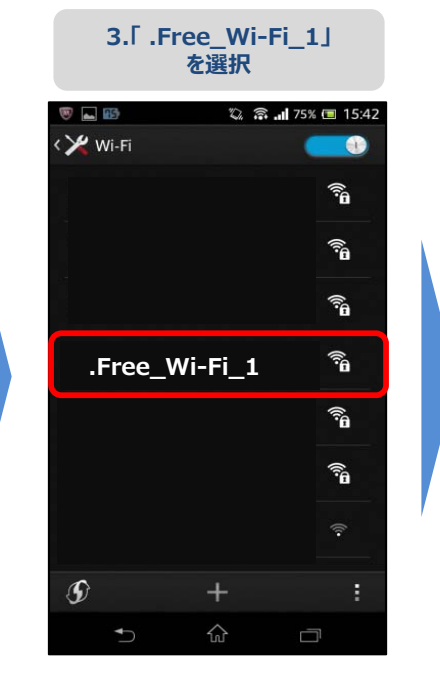

| 4.接続をタッフ <sup>°</sup>       |           |                      |  |  |  |
|-----------------------------|-----------|----------------------|--|--|--|
| ® 🖬 📾                       | Q :       | <b> 1</b> 74% 💷 15:4 |  |  |  |
| < 🄀 Wi-Fi                   |           |                      |  |  |  |
| <b>00000_DFS</b><br>接続されました |           | ()<br>()             |  |  |  |
| 0000FLETS-SP<br>保存済み、WPA2で  | OT<br>F保護 | B <sup>.</sup> )     |  |  |  |
| 非常に強い<br>セキュリティ<br>WPA/WPA2 | Р5К       |                      |  |  |  |
| キャンセル                       | 切断        | 接続                   |  |  |  |
| <b>gyoumu</b><br>保存済み、WPA/W | PA2で保護    | 6                    |  |  |  |
| <b>Wi2premium</b><br>保存済み   |           |                      |  |  |  |
| Ð                           |           |                      |  |  |  |
| <b>4</b> D                  | ŵ         |                      |  |  |  |

| 5.パスワード<br>●●●●●●●●●を<br>入力し、接続完了             |              |   |   |   |  |  |
|-----------------------------------------------|--------------|---|---|---|--|--|
| = ? 🖲 🔜 💷 🛛 1_ 🖏 🔚 74% 📼 15:43                |              |   |   |   |  |  |
| .Free_Wi-Fi_1                                 |              |   |   |   |  |  |
| e<br>非常に強い<br>セキュリティ<br>WPA/WPA2 PSK<br>パスワード |              |   |   |   |  |  |
| パスワードを表示<br>キャンセル 接続                          |              |   |   |   |  |  |
| 全角                                            | 1            | 2 | 3 | × |  |  |
| ▲ 4 5 6 ▶                                     |              |   |   |   |  |  |
| 123                                           | 7            | 8 | 9 |   |  |  |
| あ <mark>A</mark>                              | あ A * 0 # 完了 |   |   |   |  |  |
| ✓ ☆ □                                         |              |   |   |   |  |  |

メールアドレス認証

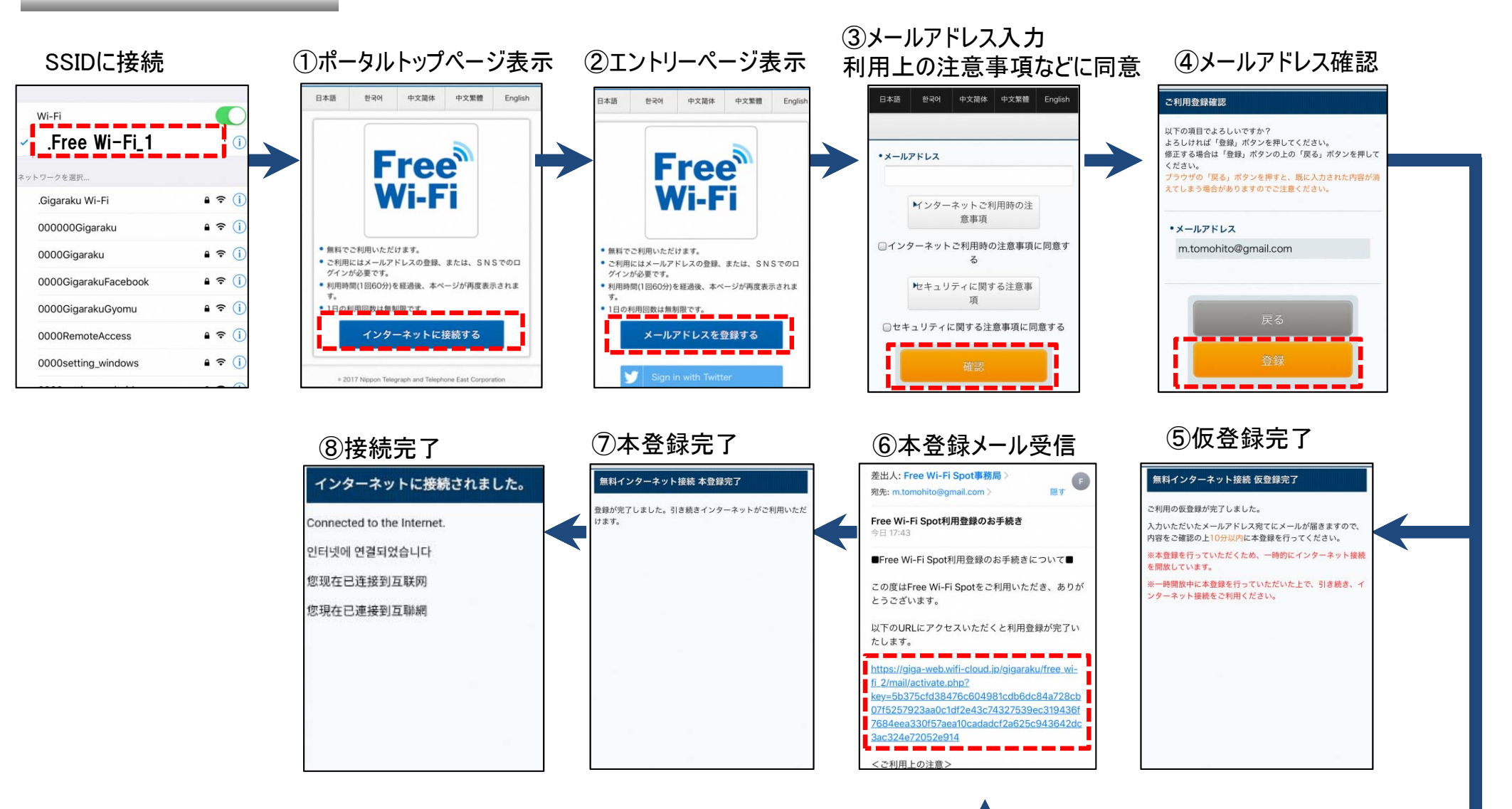

メール送信 ※10分間インターネット開放

SNS認証

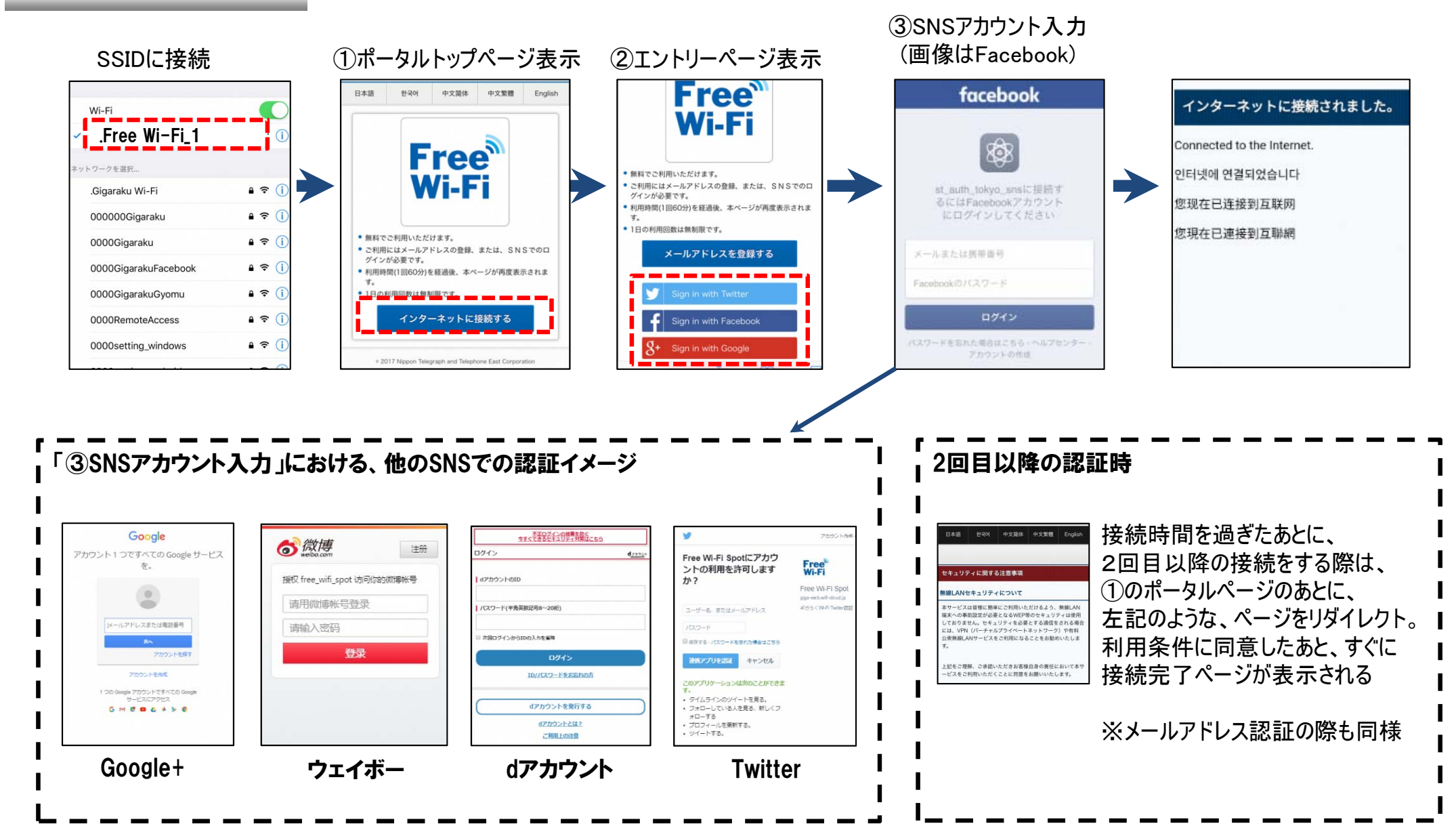

ポータルトップページのイメージ

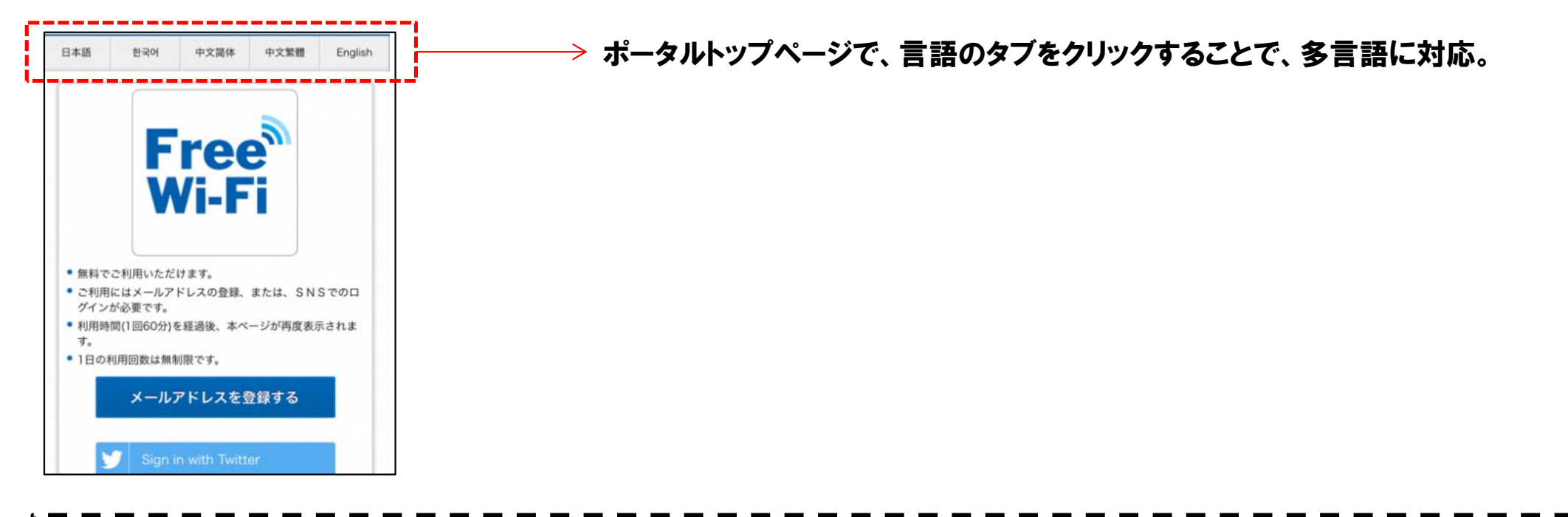

# 他の言語のページイメージ

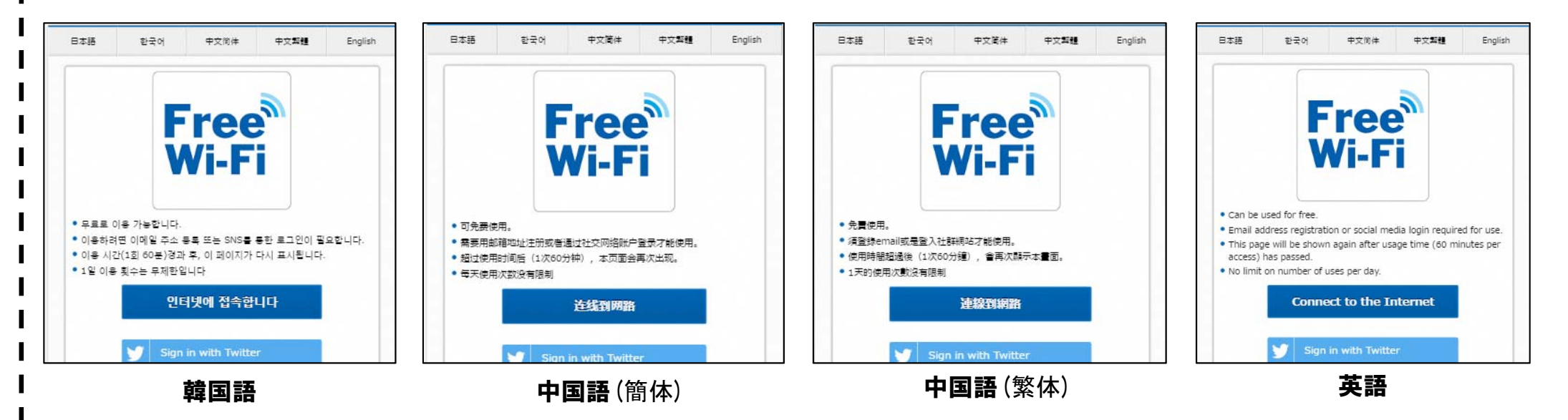

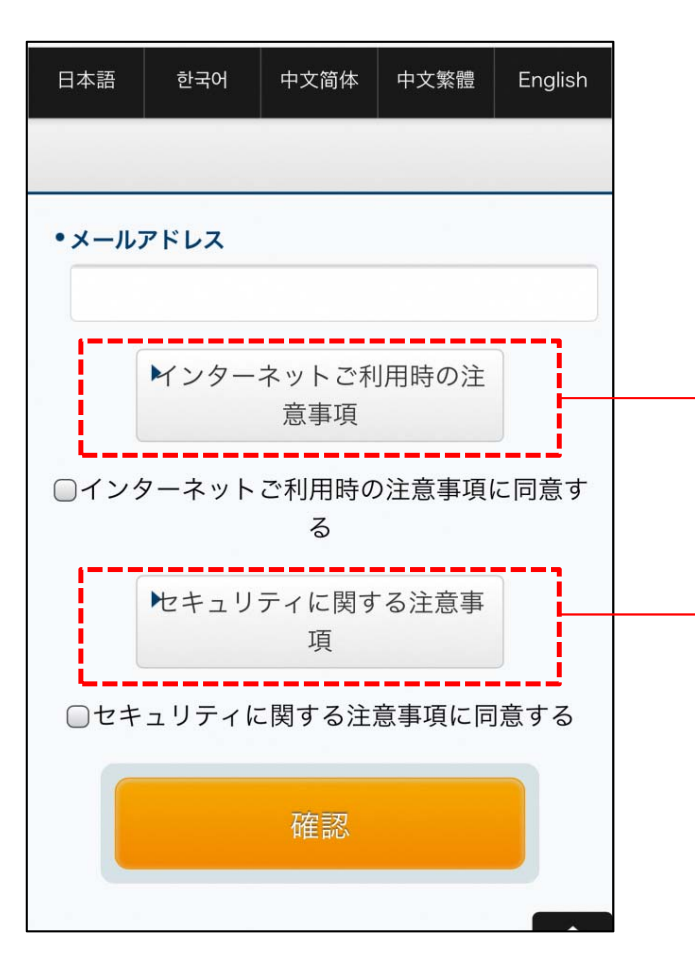

## ご利用規約への同意

한국어

ご利用される前に必ず利用規約をお読みください。

#### 第1章 総則

日本語

## (規約の適用)

### 第1条

Wi-Fiアクセスポイント装置を設置する企業・施設(以下「当社」とい います)は、当社の提供する「無料インターネット接続」(以下「本 サービス」といいます)に関して、本サービスをご利用されるお客様 (以下「契約者」といいます)に対し、以下のとおり利用規約(以下 「本規約」といいます)を定めます。

中文简体

中文繁體

English

#### (本規約の範囲及び変更)

第2条

 本規約は、本サービスの利用に関し当社および契約者に適用されます。第5条(利用契約の申し込み)および第6条(利用契約の成立)で 規定する利用契約が成立後、当社および契約者は誠実に本規約を遵守 する義務を負います。

2. 当社は、契約者の承諾を得ることなく、本規約を変更できるものと します。

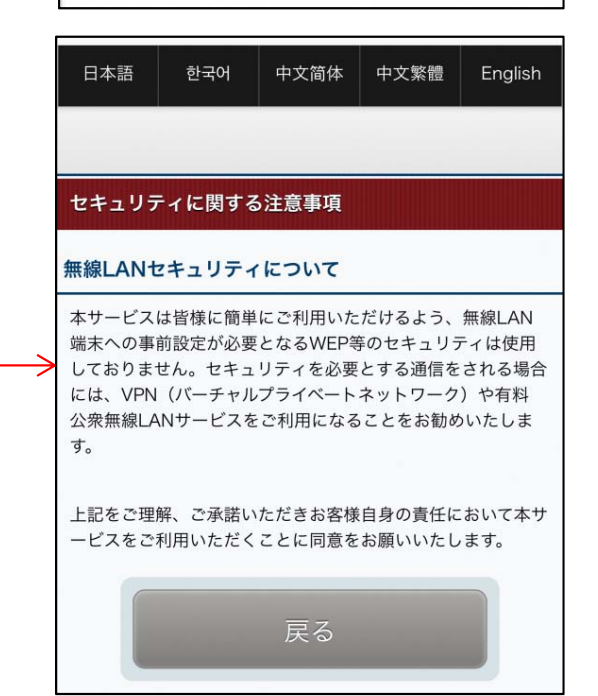